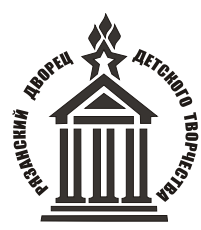

Муниципальное автономное учреждение дополнительного образования «РЯЗАНСКИЙ ГОРОДСКОЙ ДВОРЕЦ ДЕТСКОГО ТВОРЧЕСТВА»

# Методическое пособие

«Пошаговая инструкция по работе в компьютерной программе-видеоредакторе «Movavi»

Автор-составитель:

Горшкова Александра Михайловна,

педагог дополнительного образования

г. Рязань, 2021

«Пошаговая инструкция по работе в компьютерной программевидеоредакторе «Movavi»/ авт.-сост. Горшкова А.М., педагог дополнительного образования МАУДО «РГДДТ» - Рязань, 2021.-20 с.

Данные методическое пособие составлено Горшковой Александрой Михайловной, педагогом дополнительного образования, по обучению работе в компьютерной программе – видеоредакторе «Movavi», предназначенной для изготовления видеороликов.

Рекомендации адресованы учащимсяся студии мультипликации «см:ART», а также педагогическим работникам желающим самостоятельно изучить основы видеомонтажа, и предназначены для практического применения.

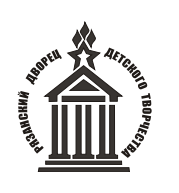

Муниципальное автономное учреждение дополнительного образования «Рязанский городской Дворец детского творчества»

#### Пояснительная записка

Методическое пособие «Пошаговая инструкция по работе В «Movavi» компьютерной программе-видеоредакторе разработано для учащихся студии мультипликации «см:ART», желающих самостоятельно изучить основы видеомонтажа, а также для педагогических сотрудников, которые хотят познакомиться с простой программой для монтажа, позволяющей работать с фотографиями, видео, музыкой и звуком, титрами, собирая их в единую последовательность – готовый видеоролик.

Данное программное обеспечение является бесплатным, с некоторыми платными «возможностями», которые можно при необходимости купить и установить на свой ПК.

В данном пособии написана пошаговая инструкция о нескольких режимах сборки видеоролика, а также пошаговая инструкция по использованию каждой вкладки, которая пригодится каждому начинающему пользователю-монтажеру.

3

### Последовательность действий:

Откройте программу:

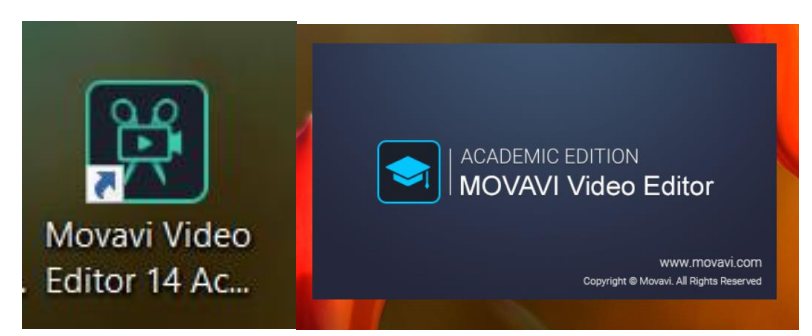

После запуска программы увидите, что есть два режима работы: расширенный, когда вы сами создаете ваш проект, добавляете эффекты, титры и т.д., и простой режим, когда программа все сделает за вас очень быстро. Просто следуйте подсказкам.

| Movav    | і Видеоредактор Обра                             | зовательная | Версия – Новый    | проект                                 |               |                            |             | - 🗆 X |
|----------|--------------------------------------------------|-------------|-------------------|----------------------------------------|---------------|----------------------------|-------------|-------|
| Файл     | Редактирование                                   | Просмотр    | Настройки         | Сохранение Справка                     |               |                            |             |       |
|          | Мои файлы<br>Звуки                               |             | ۵a                | Импорт                                 |               |                            | <b>\$</b> 1 |       |
| P        | Музыка<br>Коллекция виде                         |             |                   |                                        |               |                            |             |       |
| दा       |                                                  |             | Добавить<br>файлы | Запись<br>вилео                        |               |                            |             |       |
| -        |                                                  | ~           |                   | MOVAVI VideoEditor                     |               | @ ×                        |             |       |
| 1        |                                                  |             |                   |                                        |               |                            |             |       |
|          |                                                  |             | Добавить<br>папку | Создать проект<br>В РАСШИРЕННОМ РЕЖИМЕ | Соа<br>В прои | дать проект<br>стом режиме |             | 2     |
| •        | оонооноо оон<br>Перетащите<br>медиафайлы<br>сюда |             |                   |                                        |               |                            |             |       |
| <b>~</b> |                                                  |             |                   |                                        |               |                            |             |       |
| Масшта   |                                                  | -           |                   |                                        |               |                            | ц Стерео 🖌  |       |

Простой режим – кнопка справа.

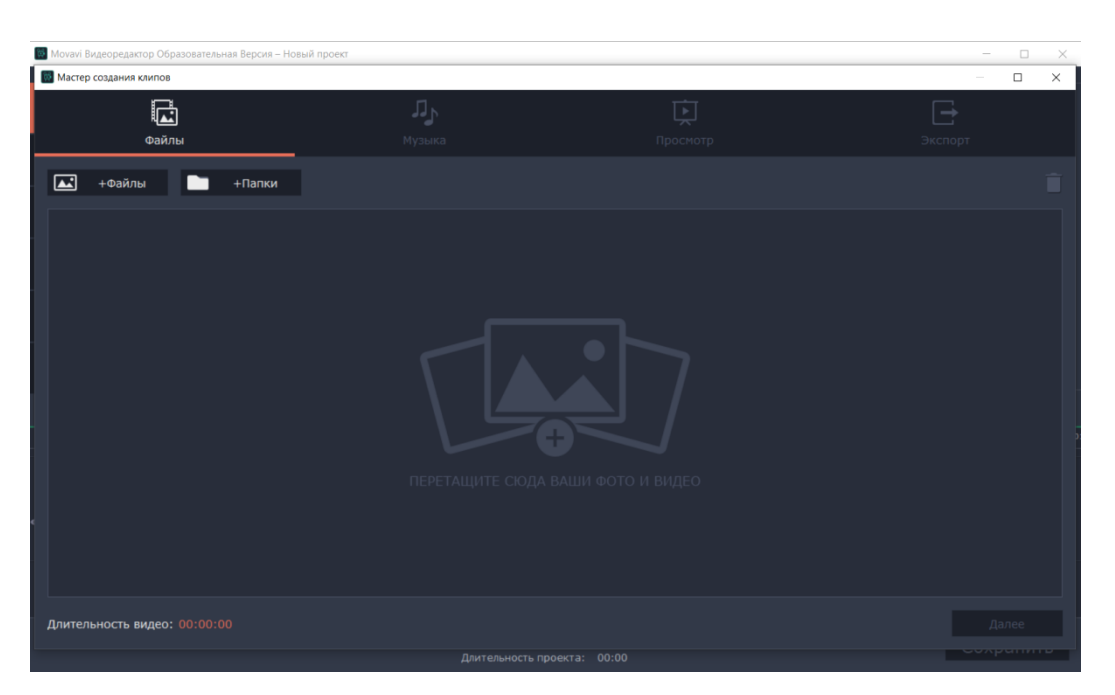

Нажав на кнопку «Файлы», выскачет окно, в котором можно выбрать разные видео и фото, которые лягут в основу видеоролика.

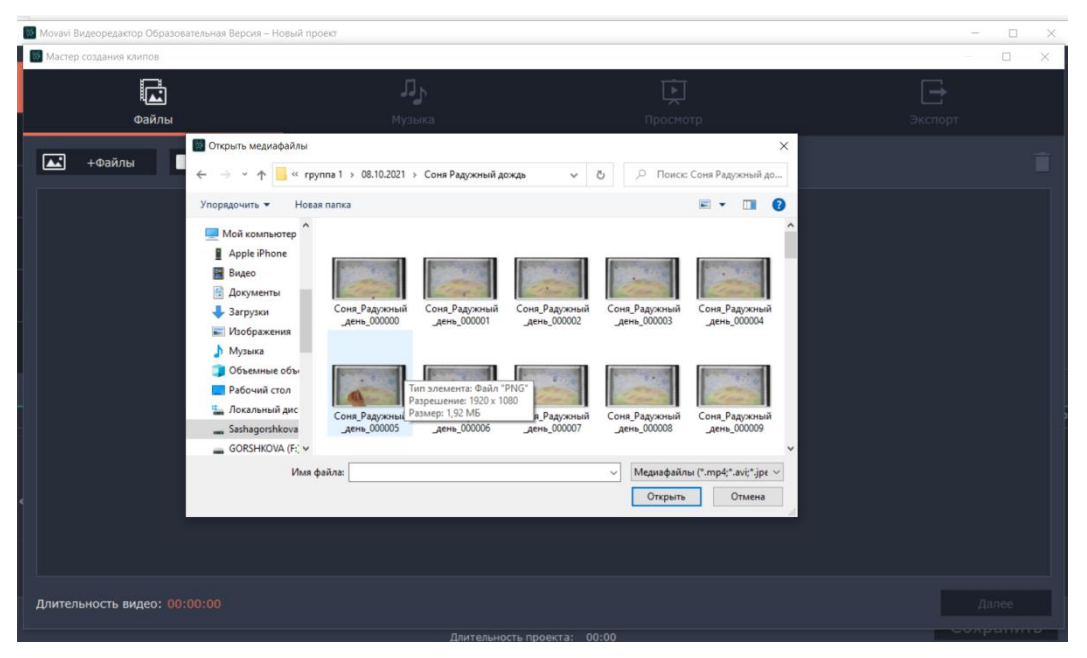

Выбирайте нужные файлы, нажимайте кнопку «Открыть». Дальше переходите в окно «Музыка».

| 2 Моvavi Видеоредактор Образовательная Версия — Н | овый проект |                       | _       |      | × |
|---------------------------------------------------|-------------|-----------------------|---------|------|---|
| Мастер создания клипов                            |             |                       | -       |      | < |
|                                                   | رتر<br>ر    | ц.                    |         |      |   |
| Файлы                                             | Музыка      | Просмотр              |         |      |   |
| ♪ + Музыка                                        |             |                       |         |      |   |
| Путешествия                                       | *           |                       |         |      |   |
| Здесь и сейчас                                    | +           |                       |         |      |   |
| Поездка                                           | +           |                       |         |      |   |
| Светлое будущее                                   | +           |                       |         |      |   |
| Открытия                                          | +           |                       |         |      |   |
| Семья                                             | *           |                       |         |      |   |
| Экшн                                              | *           |                       |         |      |   |
| Длительность аудио: 00:00:00                      |             |                       | Назад Д | алее |   |
|                                                   | Длител      | ьность проекта: 00:00 |         |      |   |

Можно выбрать музыку, загруженную в программу, а можно добавить свою, нажав кнопку «+Музыка».

Переходите в окно «Просмотр».

| 1  | Movavi Видеоредактор Образовательная Версия – Новый проект                                         |                  |                 |              |          |       |      | • × |
|----|----------------------------------------------------------------------------------------------------|------------------|-----------------|--------------|----------|-------|------|-----|
|    | Мастер создания клипов                                                                             |                  |                 |              |          |       | -    | ⊐ × |
| T  |                                                                                                    | $\Pi^{\Gamma}$   |                 |              | ē        | [-    | 7    |     |
|    | Файлы                                                                                              | Музыка           |                 |              | Просмотр | Эксп  | юрт  |     |
|    |                                                                                                    |                  |                 |              |          |       |      |     |
|    | Длительность видео                                                                                 |                  |                 |              |          |       |      |     |
|    | Умный мастер создания видео нарежет ваши клипы<br>длительность музыки или под указанную вами длите | под<br>ельность. |                 |              |          |       |      |     |
|    | Подстроить под длительность музыки                                                                 |                  |                 |              |          |       |      |     |
|    | Короче                                                                                             | Длиннее          |                 |              |          |       |      |     |
|    |                                                                                                    |                  |                 |              |          |       |      |     |
|    | Итоговая длительность:                                                                             |                  |                 |              |          |       |      |     |
|    |                                                                                                    |                  |                 |              |          |       |      |     |
|    | Баланс громкости                                                                                   |                  |                 |              |          |       |      |     |
|    | 2000 01 000000 0000000 00000 0000000000                                                            | 0.0%00           |                 |              |          |       |      |     |
|    | быть громче в итоговом видеоролике.                                                                | олжен            |                 |              |          |       |      |     |
| ۰. | <b>2</b> )                                                                                         | ٦.               |                 |              |          |       |      |     |
|    |                                                                                                    |                  | •               |              |          |       |      |     |
|    |                                                                                                    |                  | 00:00:00        | .000         |          |       |      |     |
|    |                                                                                                    |                  |                 |              |          |       |      |     |
|    |                                                                                                    |                  |                 |              |          | Назад | Дале | e   |
|    |                                                                                                    |                  | Длительность пр | оекта: 00:00 |          |       |      |     |

Здесь можно настроить длительность ролика, просмотреть проект.

Когда все настройки готовы, переходите во вкладку «Экспорт». Выбирайте нужное действие для сохранения видеоролика.

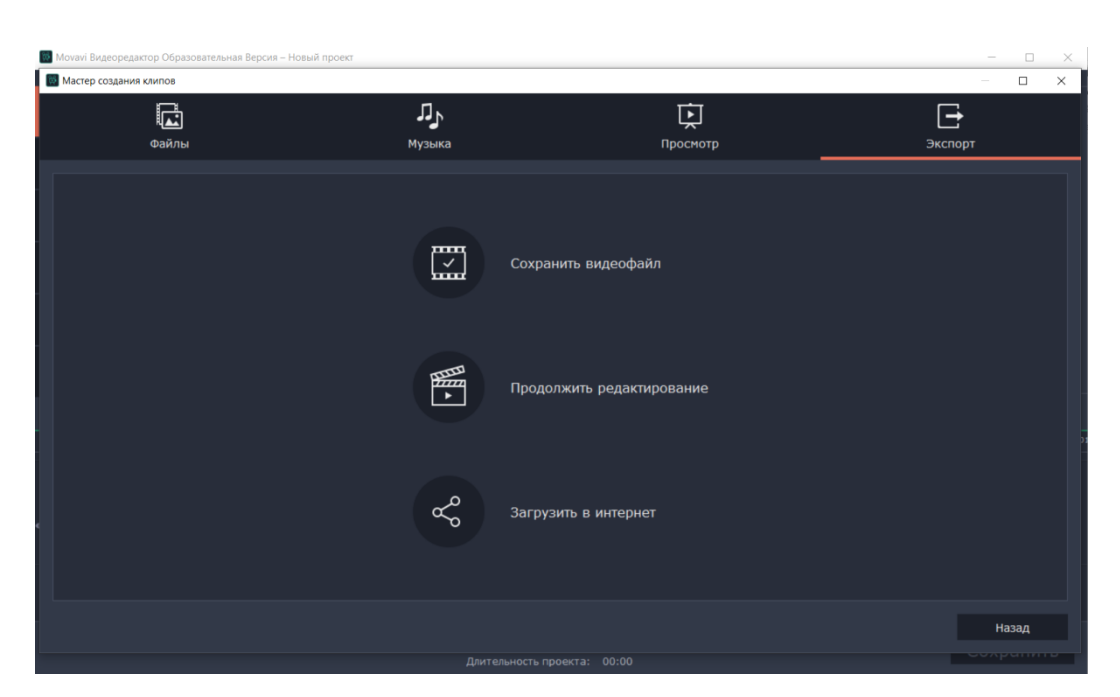

Для создания «прокаченного» ролика выбирайте «Создать в расширенном режиме» – кнопка слева. Появившейся окно – главная рабочая площадка, на которой находятся:

- 1. Панель инструментов
- 2. Импорт
- 3. Окно просмотра
- 4. Временная шкала

5. Инструменты временной шкалы (для работы с импортированным материалом)

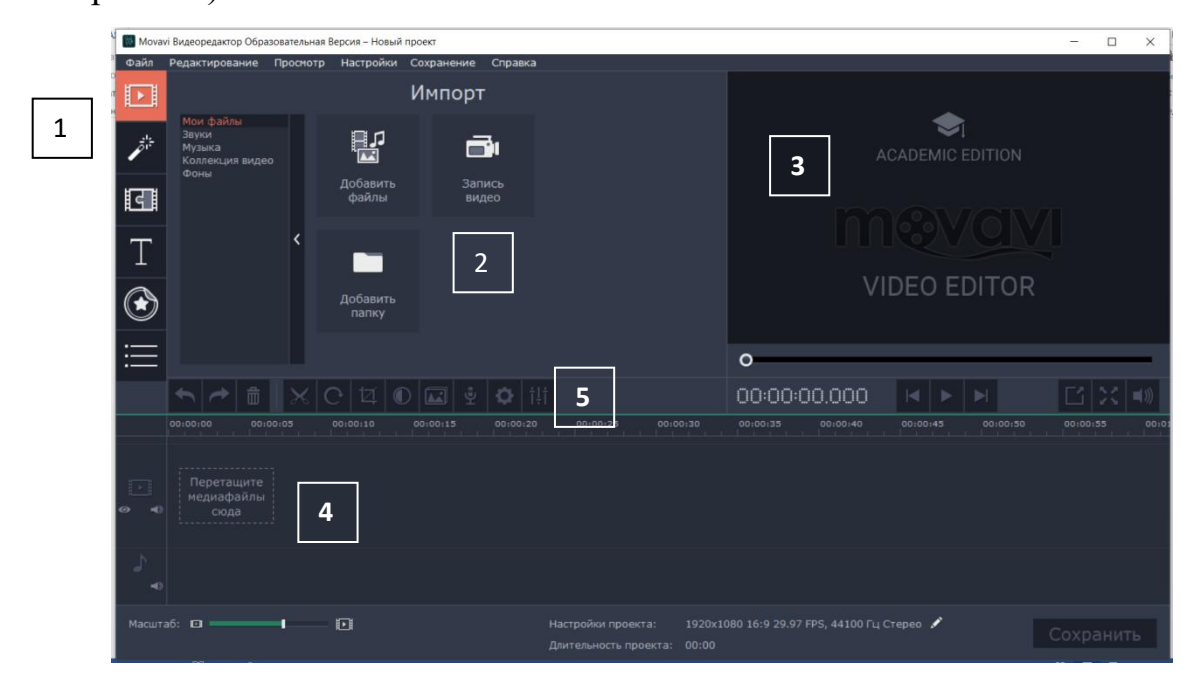

Чтобы добавить файлы, нажмите на соответствующую кнопку. Появится окно, аналогичное простому режиму, в котором необходимо выбрать фото или видео.

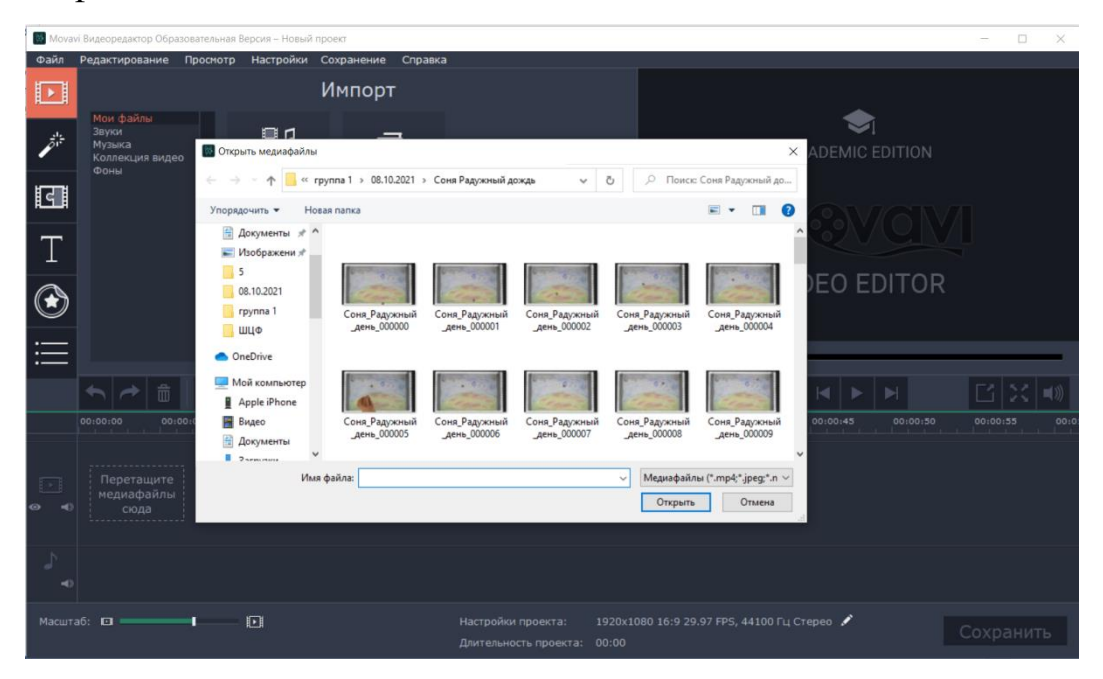

При первом использовании программа дает подсказки:

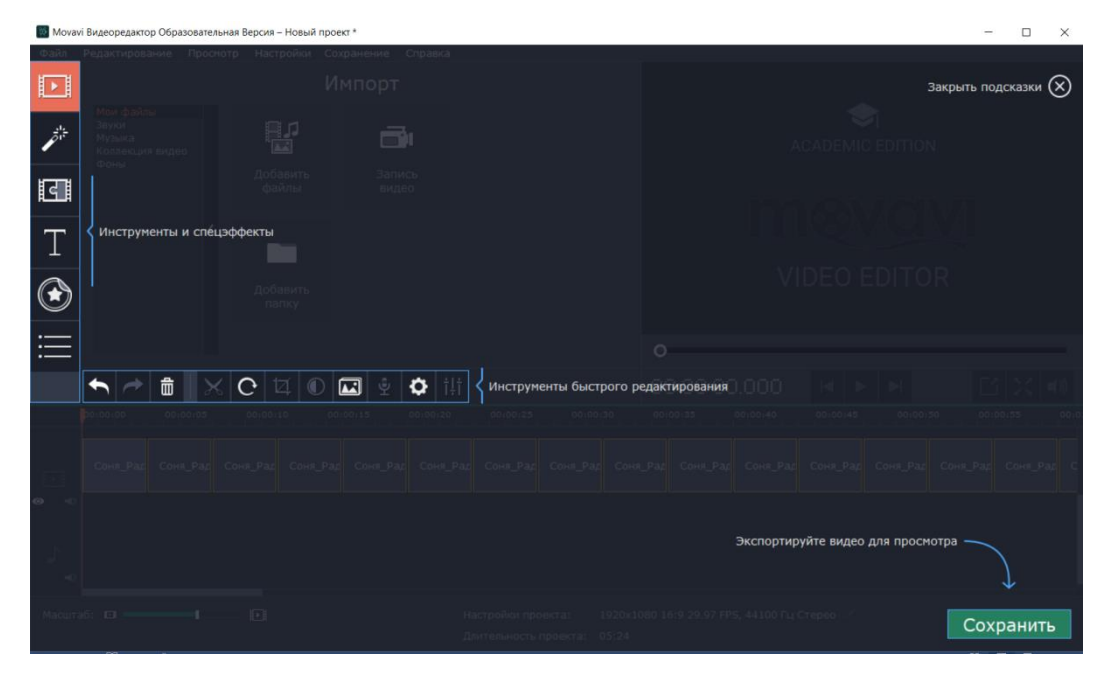

Когда закроете подсказки, то увидите, что ваши файлы загрузились.

| *      | мувави - Word (Сбой активации про                               | дукта)                                            |
|--------|-----------------------------------------------------------------|---------------------------------------------------|
| Movav  | і Видеоредактор Образовательная Версия – Новый проект *         | X                                                 |
| Файл   | Редактирование Проснотр Настройки Сохранение Справка            |                                                   |
| D      | Импорт                                                          |                                                   |
| ,      | Зеухон<br>Музика<br>Коллесция видео                             | 86500000                                          |
| द      | ооны Добавить Запись<br>файлы видео                             | 19                                                |
| Т      | <ul> <li>•</li> </ul>                                           | 1 m and a second                                  |
| ۲      | Добавить<br>папку                                               | pre-2                                             |
| ≣      |                                                                 | -0                                                |
|        | ★ ☆ ★ ★ C ゼ ① ▲ 호 ★ #                                           | 00:00:14:350 ⊣ ► ► ⊑ ≍ ◄>                         |
|        | 00:00:00 00:00:05 00:00:10 00:00:15 00:00:20 00:00:25 00:00:30  | 00:00:35 00:00:40 00:00:45 00:00:50 00:00:55 00:0 |
|        | Comu Pagoonuil gene_00003.pmg                                   |                                                   |
| ₽.     |                                                                 |                                                   |
| Масшта | 6:      настройки проекта: 1920     Длительность проекта: 05:24 | х1080 16:9 29.97 FPS, 44100 Гц Стерео 🖍 Сохранить |

У каждого файла можно самостоятельно изменять длительность. Для этого выберите файл (он подсветится желтым), и тяните, удерживая левую кнопку мыши (ЛКМ) вправо или влево.

Уменьшенный файл выглядит так:

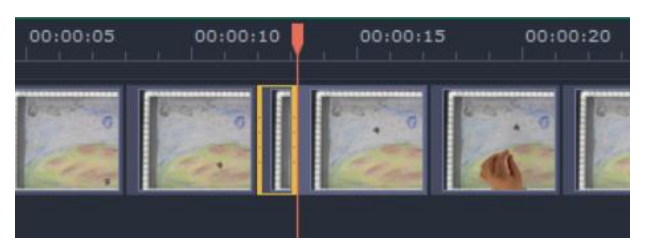

Если нужно применить фильтр,

то перейдите в соответствующую вкладку:

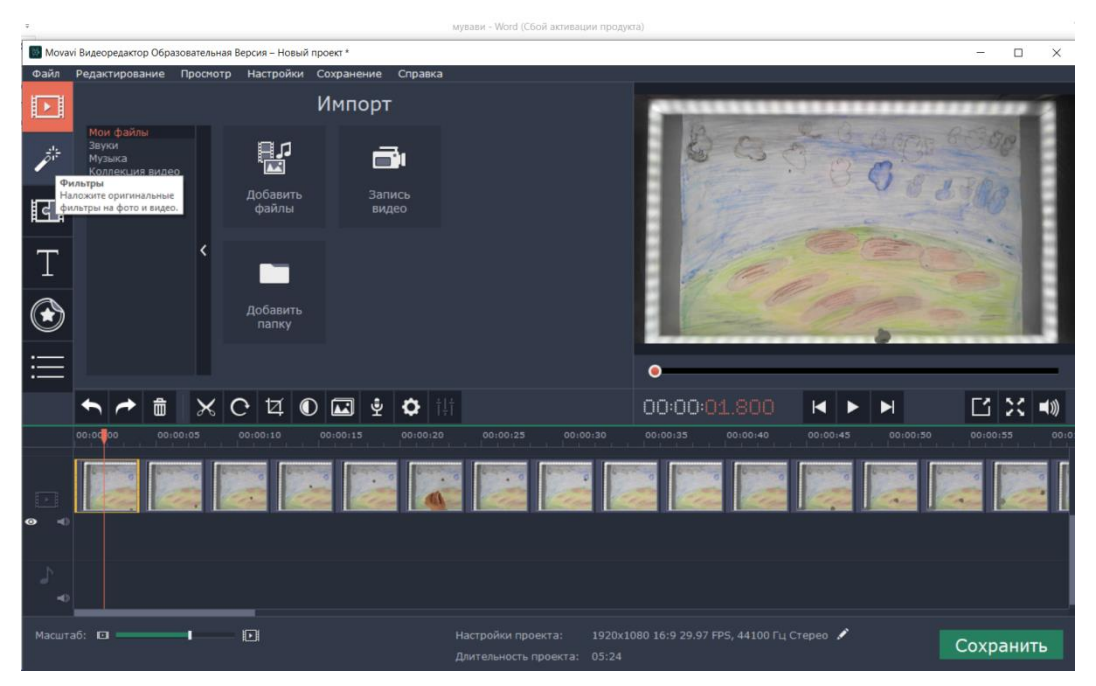

#### Снова можете увидеть подсказку:

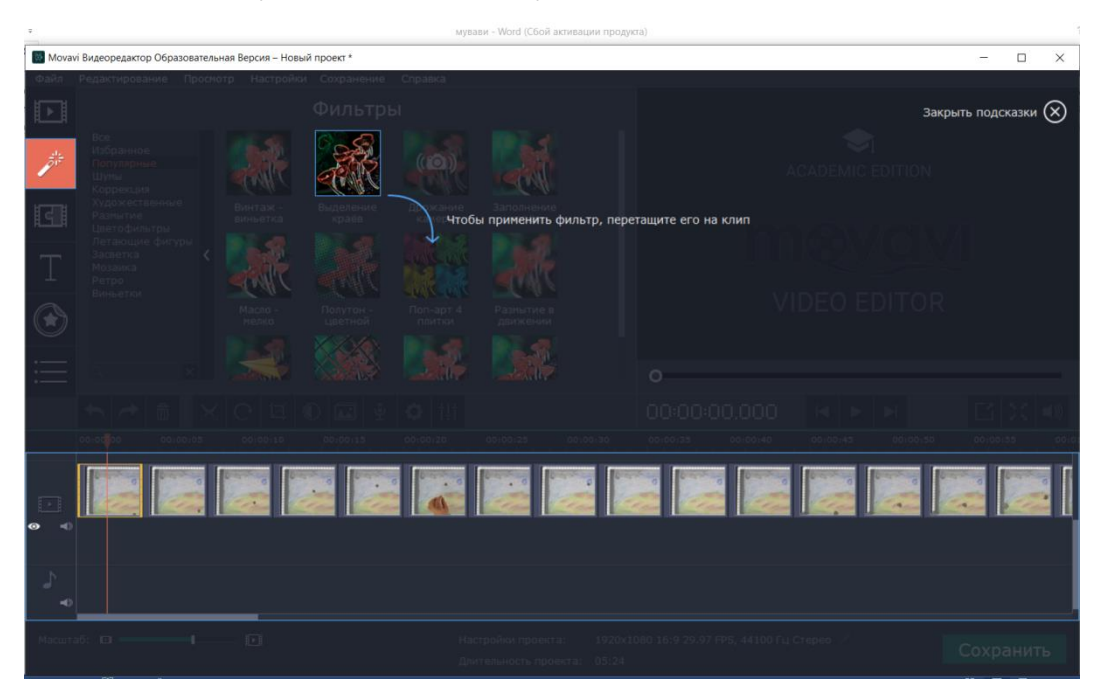

Нажмите на необходимый фильтр ЛКМ, удерживайте ЛКМ и перенесите фильтр в нужный файл на временной шкале.

Примененный фильтр сразу отобразится в окне просмотра и на временной шкале:

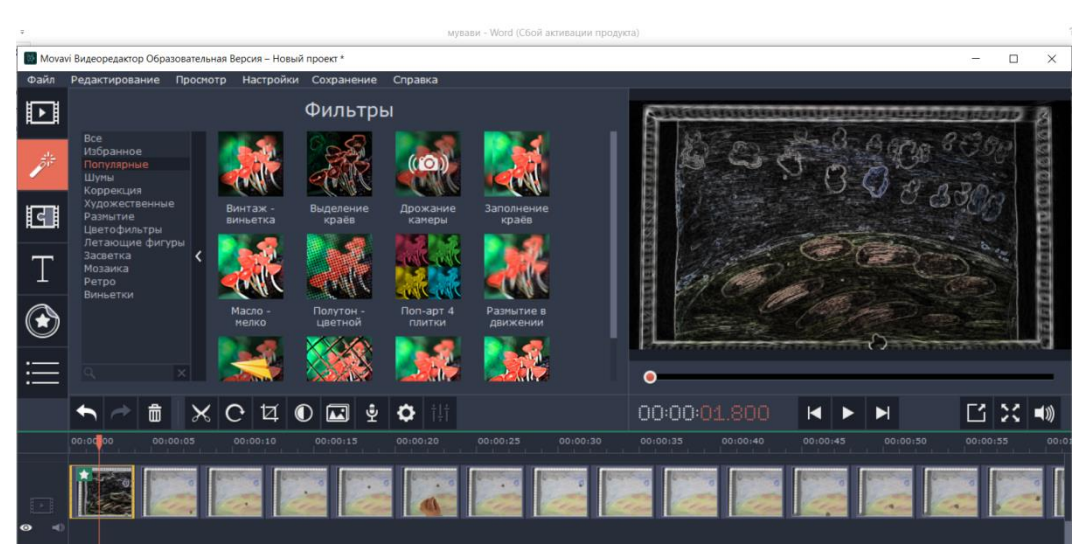

Между фотографиями и видеофрагментами можно делать переходы. Для этого выберите соответствующую вкладку на панели инструментов слева.

| 7                                       | х муваян - Word (Сбой актеации продукса)                                                                                                    |                  |                                                      |                                                        |                                          |                                               |          |              |            |          |               |              |
|-----------------------------------------|----------------------------------------------------------------------------------------------------|------------------|------------------------------------------------------|--------------------------------------------------------|------------------------------------------|-----------------------------------------------|----------|--------------|------------|----------|---------------|--------------|
| Mova                                    | vi Видеоредактор Обр                                                                                                    | азователы        | ная Версия – Но                                      | вый проект *                                           |                                          |                                               |          |              |            |          | - 0           | ×            |
| Файл                                    | Редактирование                                                                                                    | Просмо           | тр Настрой                                           | ки Сохранение                                          | Справка                                  |                                               |          |              |            |          |               |              |
| Þ                                       |                                                                                                    |                  |                                                      | Фильтрь                                                | əl                                       |                                               | f        | A STATISTICS |            |          | 0.01010101010 | B            |
| Г. Пер-<br>Пер-<br>Мех-<br>ссер<br>Зобл | Все<br>Избранное<br>Полуларные<br>Шулы<br>Коррекция<br>Художественнь<br>Разматие<br>Цветофильтры<br>екоды<br>инто их спомощью<br>од дружа клипами, что<br>ушити их с помощью<br>мации. | че<br>ход<br>обы | Винтаж -<br>виньетка<br>Состория<br>Масло -<br>мелко | Выделение<br>рыделение<br>краёв<br>Полутон -<br>цетной | Дрожание<br>камеры<br>Остарт 4<br>плитки | Заполнение<br>краев<br>Разнытие в<br>движении |          |              | 5 8<br>0   |          | 8000          | <u></u>      |
| $\equiv$                                |                                                                                                    |                  | - Aller                                              |                                                        |                                          |                                               | ٩        | )            |            |          |               |              |
|                                         | 🔸 🧼 🏛                                                                                                    | $\sim$           | C 14                                                 | 🛈 🖾 Ϋ                                                  | 🗘 (†1)                                   |                                               | 0        | 0:00:01.800  | ►          | M        | C X           | . <b>≤</b> ≫ |
|                                         | 00:000000000                                                                                                    | 100:05           | 00:00:10                                             | 00:00:15                                               | 00:00:20                                 | 00:00:25 00:0                                 | 00:30 00 | 00:00:40     | 00:00:45   | 00:00:50 | 00:00:55      | 00:01        |
| ● ●                                     |                                                                                                    |                  |                                                      |                                                        |                                          |                                               |          |              |            |          |               |              |
| \$<br>•                                 |                                                                                                    |                  |                                                      |                                                        |                                          |                                               |          |              |            |          |               |              |
| Масшт                                   | a6: 🖸                                                                                                    | -1               | - 0                                                  |                                                        |                                          |                                               |          |              | , Стерео 🖋 |          | Сохран        | ить          |

Снова сможете увидеть подсказки:

|                                                                                                    |                                                                |            |       |                |              |                          | Закр              | ыть подсказки 🗙 |
|----------------------------------------------------------------------------------------------------|----------------------------------------------------------------|------------|-------|----------------|--------------|--------------------------|-------------------|-----------------|
| 1 de la compañía de la compañía de l |                                                                |            |       |                |              |                          |                   |                 |
| दा                                                                                                    | Разнытие<br>Круги<br>Блоки<br>Геонетрические<br>Валны <b>(</b> | - Wancan j | Чтоби | ы добавить пер | реход, перет | ащите его посередине меж | сду двумя клипами |                 |
|                                                                                                    |                                                                |            |       |                |              |                          |                   |                 |
| :=                                                                                                    |                                                                |            |       |                |              |                          |                   |                 |
|                                                                                                    |                                                                |            |       |                |              |                          |                   | E3 20 00        |
|                                                                                                    |                                                                |            |       |                |              |                          |                   | 00100153 0010   |
|                                                                                                    |                                                                |            |       |                |              |                          |                   |                 |

Выберите необходимый переход, нажмите, удерживайте ЛКМ, перенесите выбранный переход на необходимый участок.

| ÷        |                                                                |           |                        |                       | Мув                   | ави - Word (Сбой актива | ции продукта) |          |              |      |                  |              |
|----------|----------------------------------------------------------------|-----------|------------------------|-----------------------|-----------------------|-------------------------|---------------|----------|--------------|------|------------------|--------------|
| Movar    | vi Видеоредактор Обр                                           | азователь | ыная Версия – Но       | вый проект *          |                       |                         |               |          |              |      | - 0              | ×            |
| Файл     | Редактирование                                                 | Просн     | отр Настрой            | іки Сохранение        | Справка               |                         |               |          |              |      |                  |              |
| Þ        |                                                                |           |                        | Переход               | ы                     |                         | State of      | ******   | 101010101010 |      | enerer<br>Addate | 8            |
| <b>P</b> | Все<br>Избранное<br>Популярные<br>Художественны<br>Угасание    |           |                        |                       |                       |                         |               |          | 504          | De a | 390<br>20-       | ala falala   |
| E        | Размытие<br>Круги<br>Блоки                                     |           | Волна -<br>плавно      | Жалюзи⊥               | Замещение<br>- уголок | Затемнение              | 0.010         | 化学       |              |      | 100              | 000          |
| Т        | Геометрически<br>Волны<br>Зигзаг<br>Замещение<br>Масштабирован | е <       |                        |                       | *                     |                         |               | and the  |              |      | 000              | 1 CERES      |
| ۲        |                                                                |           | Зигзаг - 2<br>волны -/ | Кен Бернс -<br>плавно | Круг - из<br>центра   | Линза 🖈                 |               |          |              |      |                  | ann.         |
| ≔        |                                                                |           |                        |                       |                       |                         | •             |          |              |      |                  | _            |
|          | <b>•</b> 🔿 🛱                                                   | ×         | 0 14                   | 0 🖬 🖞                 | O ili                 |                         | 00:0          | 0:01.800 |              | M    | Ľ X              | <b>=</b> ))) |
|          | 00:00 00                                                       |           |                        |                       |                       |                         |               |          |              |      |                  | 00:01        |
| • •      |                                                                |           |                        |                       |                       |                         |               |          |              |      |                  |              |
| ۍ<br>م   |                                                                |           |                        |                       |                       |                         |               |          |              |      |                  |              |
| Масшт    |                                                                | -         |                        |                       |                       |                         |               |          | Стерео 🖍     |      | Сохрани          | ть           |

Когда переход перенесется, то на временной шкале он будет выглядеть следующим образом:

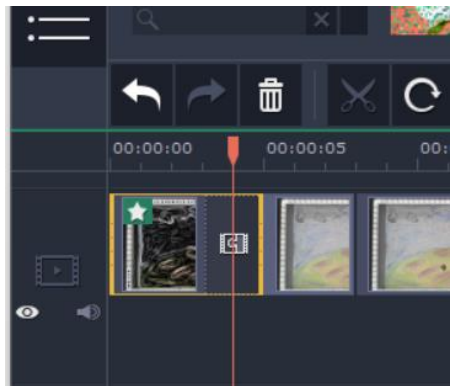

Готовы сделать титры? Выбирайте соответствующую вкладку.

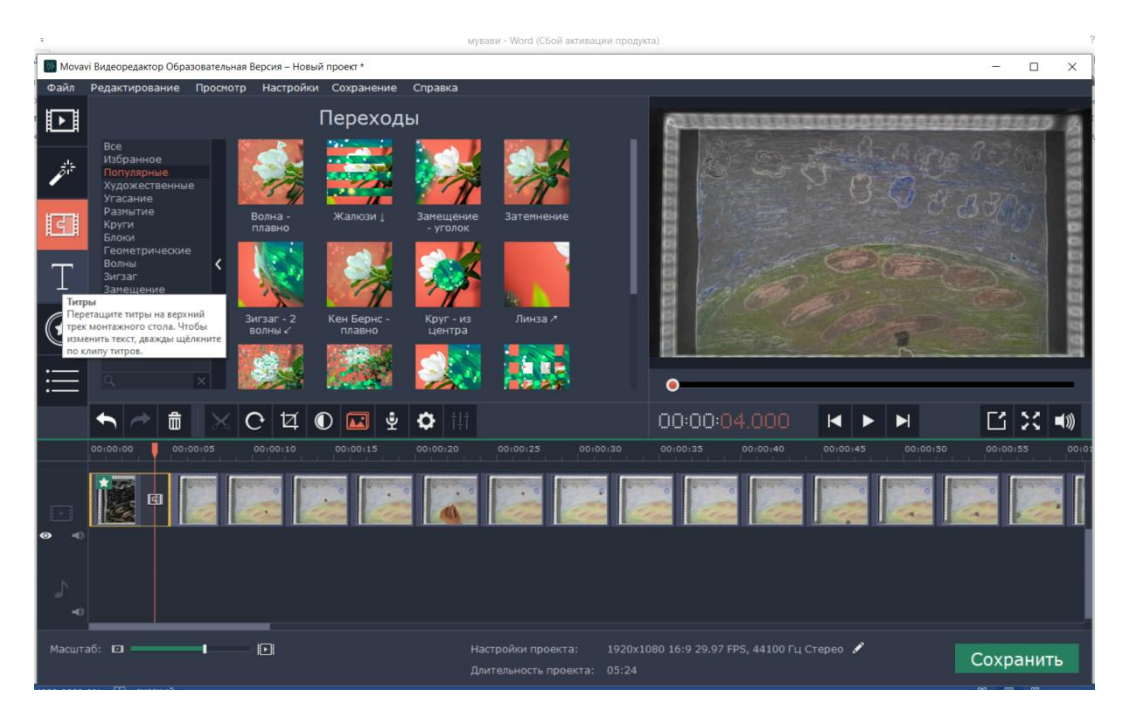

Снова сможете увидеть подсказки (напомню, что они бывают при первом запуске).

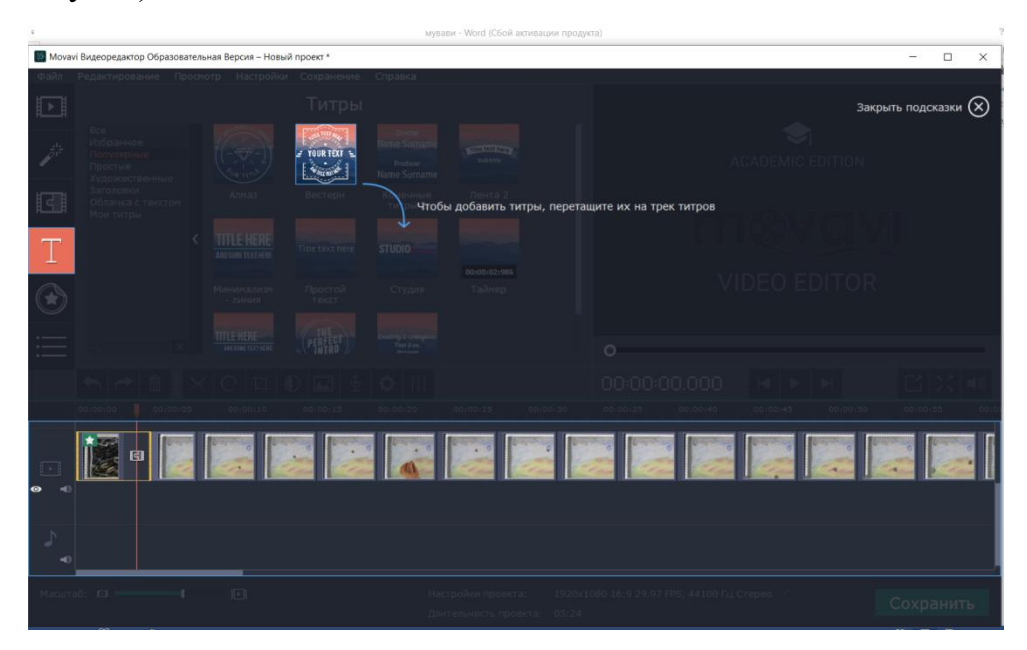

Чтобы просмотреть как выглядит титр (переход или эффект), нажмите на него в его рабочей области. В окне просмотра увидите, как он будет выглядеть в видеоролике:

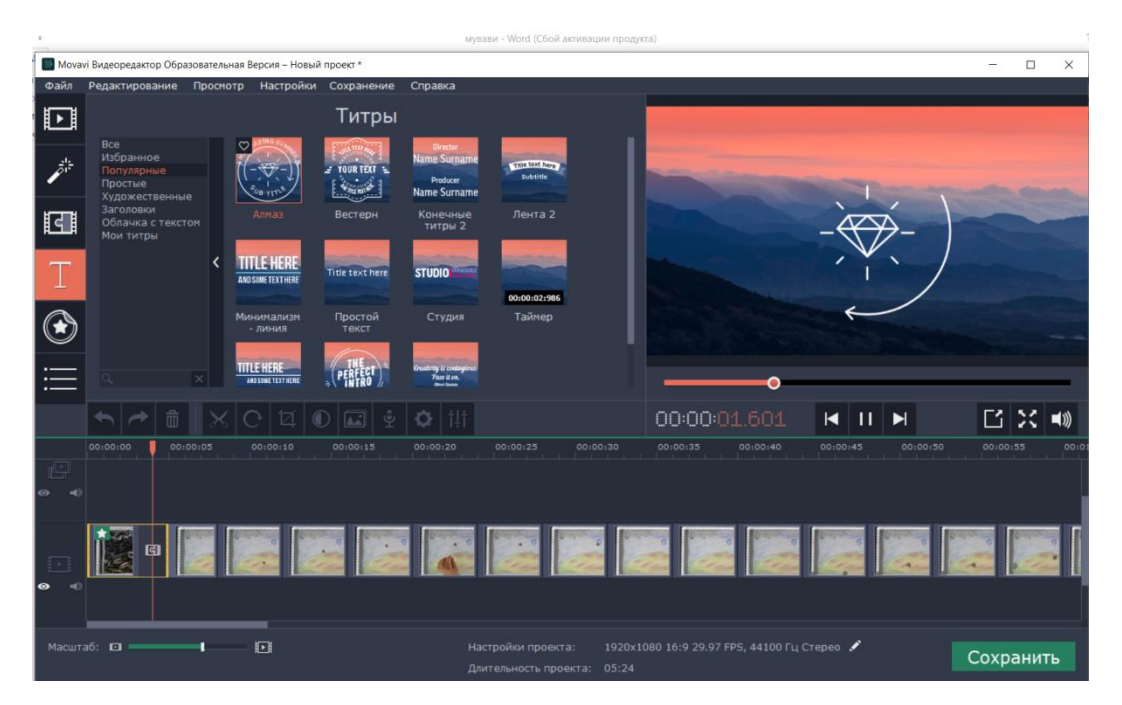

Аналогично эффектам и переходам перенесите на временную шкалу титры, удерживая ЛКМ. Да, именно на временную шкалу, для титров свой слой.

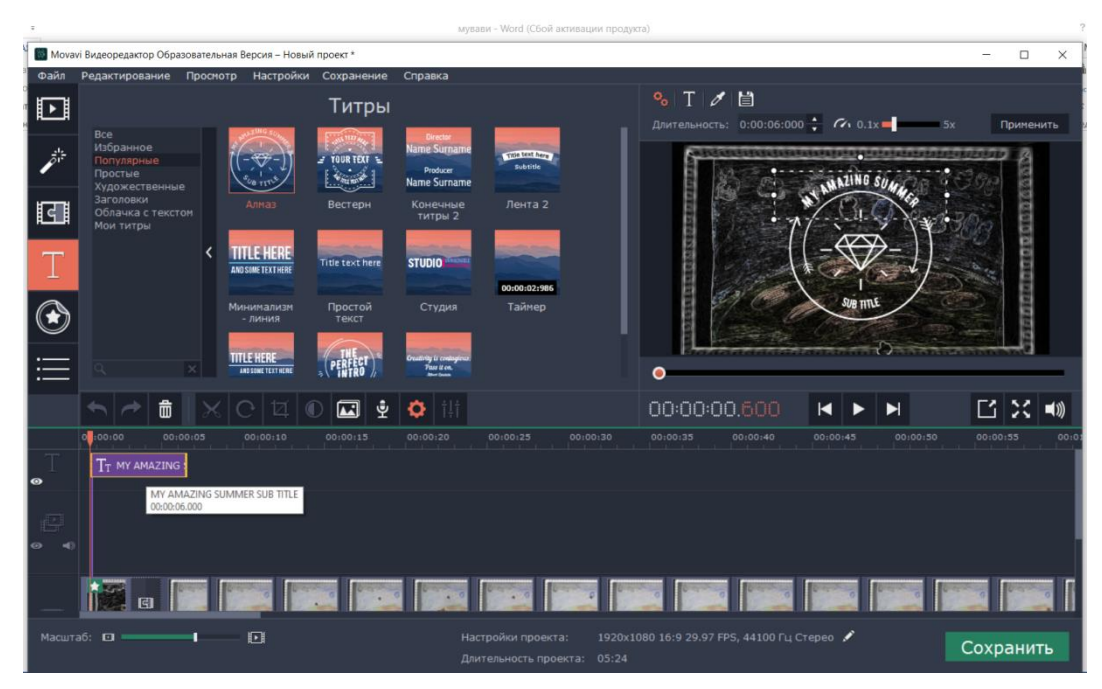

Титры можно сживать, расширять, переносить правее или левее.

Чтобы редактировать титры, нажмите на них двойным кликом. В окне просмотра меняйте цвет, текст и т.п.

| Movav  | и Видеоредактор Обра                                                                                                    | азовательна | я Версия – Новый                 | й проект *      |                                                      |              |       |                         |              |               |          | -                              |          | ×     |
|--------|----------------------------------------------------------------------------------------------------|-------------|----------------------------------|-----------------|------------------------------------------------------|--------------|-------|-------------------------|--------------|---------------|----------|--------------------------------|----------|-------|
| Файл   | Редактирование                                                                                                    | Просмот     | р Настройки                      | Сохранение      | Справка                                              |              |       | IN THE REPORT OF THE    | -            |               |          |                                |          |       |
|        |                                                                                                    |             |                                  | Титры           |                                                      |              |       | % T 🖉 🕻                 | <b>.</b>     |               |          |                                |          |       |
| 1314   | Все<br>Избранное<br>Популярные<br>Простые<br>Художественны                                                                                                    | ie          |                                  | J TOUR TEXT &   | Director<br>Name Surname<br>Producer<br>Name Surname | Subtite      |       | Длительность: 0<br>Длит | ельность кли | па на монтажн | ом столе | -5x<br>Націонця<br>1. С. С. С. | Примен   | ить   |
| द      | Заголовки<br>Облачка с текст<br>Мом титры                                                                                                    |             |                                  | Вестерн         | Конечные<br>титры 2                                  |              |       |                         | 1            | B             | Q V-     | 1.20                           | LO D Z   |       |
| Τ      |                                                                                                    | <           | TITLE HERE<br>And some text here | Title text here | STUDIO                                               | 00:00:02:986 |       |                         |              |               | ₽)       |                                | 200000   |       |
| ۲      |                                                                                                    |             | Минимализм<br>- линия            | Простой текст   | Студия                                               | Таймер       |       |                         |              | SUB III       | HE .     |                                | 10000    |       |
| ≣      |                                                                                                    | ×           | TITLE HERE                       | (PERFECT)       | Creativity & contrapions<br>Tase & co.<br>Boortaan   |              |       | •                       | datatata     | Balabrian.    | CV-10-5  | 2102124240                     | (BARANA) | _     |
|        | <ul><li></li><li></li><li></li><li></li><li></li><li></li><li></li><li></li><li></li><li></li><li></li><li></li><li></li><li></li><li></li><li></li><li></li><li></li><li></li><li></li><li></li><li></li><li></li><li></li><li></li><li></li><li></li><li></li><li></li><li></li></ul> |             |                                  | D 🖬 🔹           | Ö ili                                                |              |       | 00:00:00.               |              | ►             | M        | Ľ                              | ×        |       |
| T      | 01:00:00 CO:<br>TT MY AMAZING                                                                                                    | 00:05       | 00:00:10                         | 00:00:15        | 00:00:20                                             | 00:00:25 00: | 00:30 | 00:00:35 00             | :00:40       | 00:00:45      | 00:00:5  | 0 00:1                         | 00:55    | 00:00 |
|        |                                                                                                    |             |                                  |                 |                                                      |              |       |                         |              |               |          |                                |          |       |
|        | <b>i</b>                                                                                                    |             |                                  |                 |                                                      |              |       |                         |              |               |          |                                |          |       |
| Масшта | a6: 💷                                                                                                    | -           |                                  |                 |                                                      |              |       |                         |              | repeo 🖍       |          | Cox                            | ранит    | гь    |

Дополнительные настройки для текста находятся здесь:

|           |                                       |      |          | ×   |
|-----------|---------------------------------------|------|----------|-----|
|           |                                       |      |          |     |
| ∾   T     | Ø 🗎                                   |      |          | 5   |
| Длительно | сть: 0:00:06:000 📫 🌈 0.1x 📕 5х        |      | Примени  | ить |
| <b>A</b>  | Длительность клипа на монтажном столе | 1.11 | a        |     |
| unit.     | DCEHB COS                             | 90   | 0/01/010 |     |

Чтобы выйти из окна редактирования текста, нажмите в любое свободное место окна просмотра ЛКМ.

Следующая вкладка панели инструментов «Стикеры», и снова появятся подсказки:

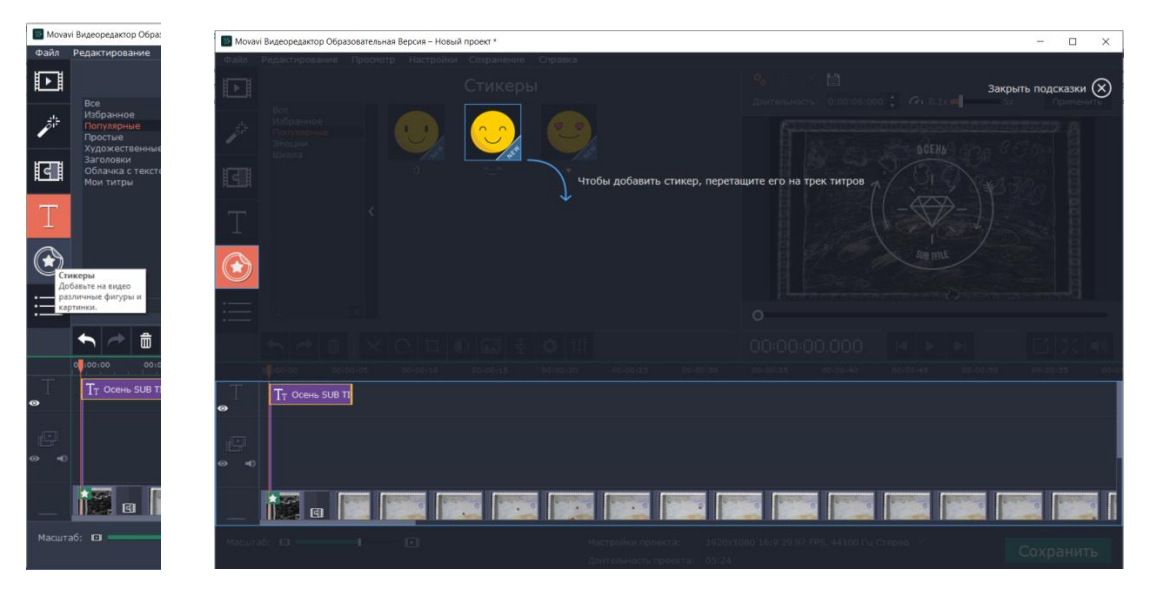

Перенесите стикер, удерживая ЛКМ на отдельный слой на временной шкале.

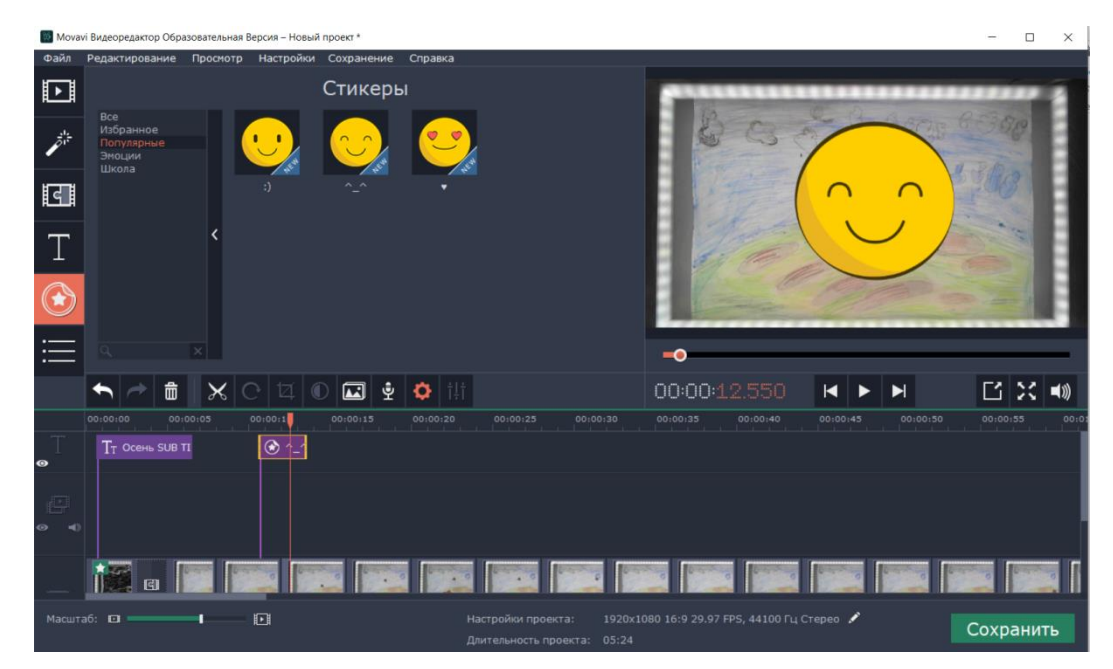

На панели инструментов есть дополнительные настройки, нажмите на

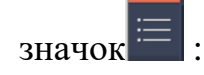

| Movav    | vi Видеоредактор Обра                             | зовательная Версия – Новый | проект *    |          |              |       |          |            |          |          | -         | • ×      |
|----------|---------------------------------------------------|----------------------------|-------------|----------|--------------|-------|----------|------------|----------|----------|-----------|----------|
| Файл     | Редактирование                                    | Просмотр Настройки         | Сохранение  | Справка  |              |       |          |            |          |          |           |          |
| Þ        |                                                   |                            | Стикерь     |          |              |       | -        |            |          |          |           |          |
| <i>.</i> | все<br>Избранное<br>Популярные<br>Эмоции<br>Школа |                            |             |          |              |       |          | 8          | (        |          | A RAN     | 2        |
| द        |                                                   | :)                         | <u>^_</u> ^ | •        |              |       |          |            |          |          | 1900      |          |
| Т        |                                                   | <                          |             |          |              |       |          | The second |          |          |           |          |
| ٢        |                                                   |                            |             |          |              |       |          |            | C.       | -        | - 2       |          |
| $\equiv$ | од Фигуры<br>⊙ Масштаби                           | и панорама                 |             |          |              |       | -0       |            | -        |          |           |          |
|          | () Стабилиза                                      | ция [14] (                 | D 🖬 Ϋ       | 🌣 †‡†    |              |       | 00:00:1  |            |          | M        | Ľ         | (二 二))   |
| Ţ        | Выделения Хромакей                                | е и цензура                | 00:00:15    | 00:00:20 | 00:00:25 00: | 00:30 | 00:00:35 | 00:00:40   | 00:00:45 | 00:00:50 | 0 00:00:5 | 15 00 iC |
|          |                                                   |                            |             |          |              |       |          |            |          |          |           |          |
|          | 12 g                                              |                            |             |          |              |       |          |            |          |          |           |          |
|          |                                                   |                            |             |          |              |       |          |            | Стерео 🖍 |          | Сохра     | нить     |

Посмотрите эти окна и их возможности самостоятельно.

Для каждого клипа можно применить инструменты: удалить файл с временной шкалы, разделить файл, повернуть файл, кадрировать, применить цветокоррекцию, мастер переходов, записать звук, посмотреть свойства файла

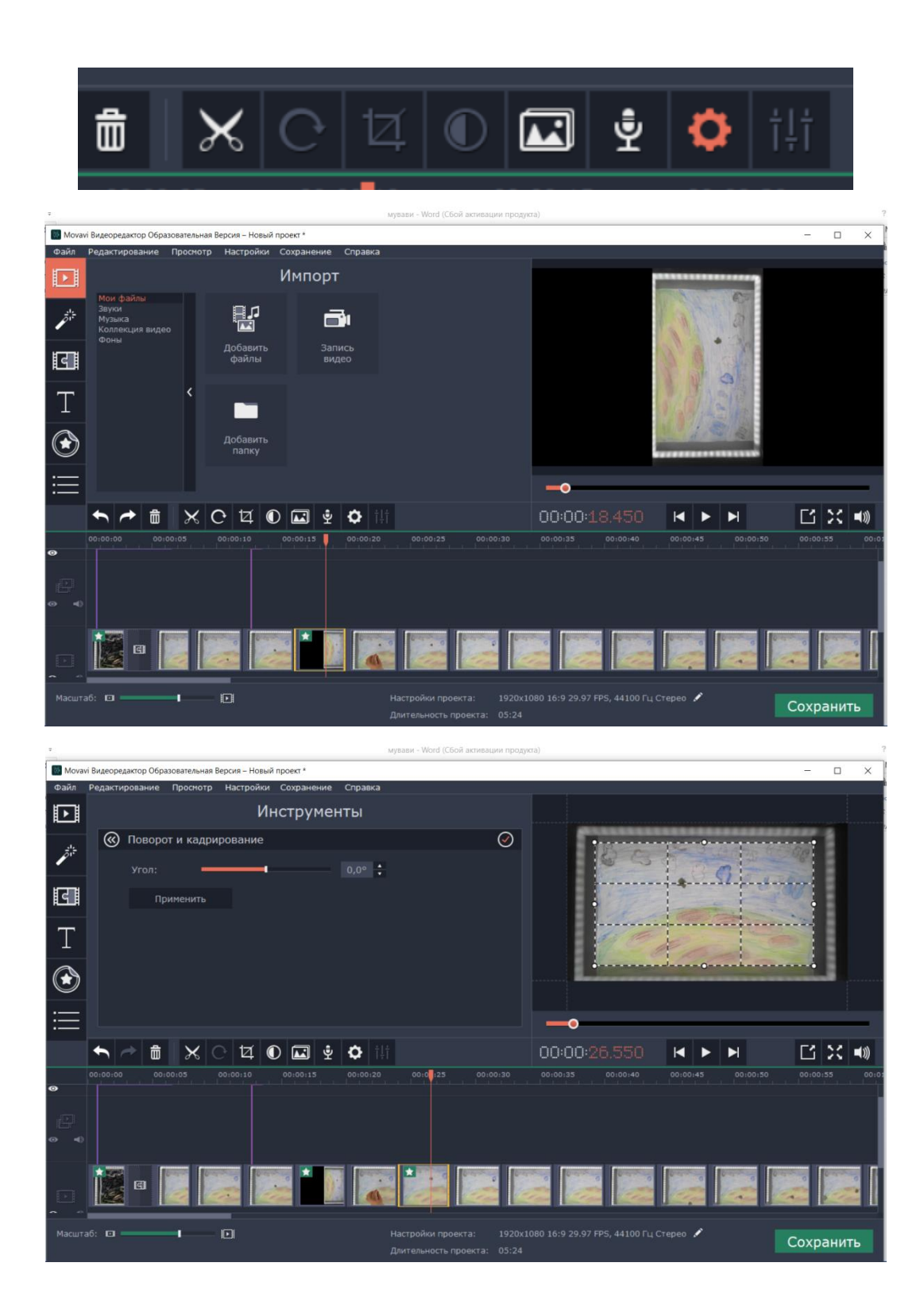

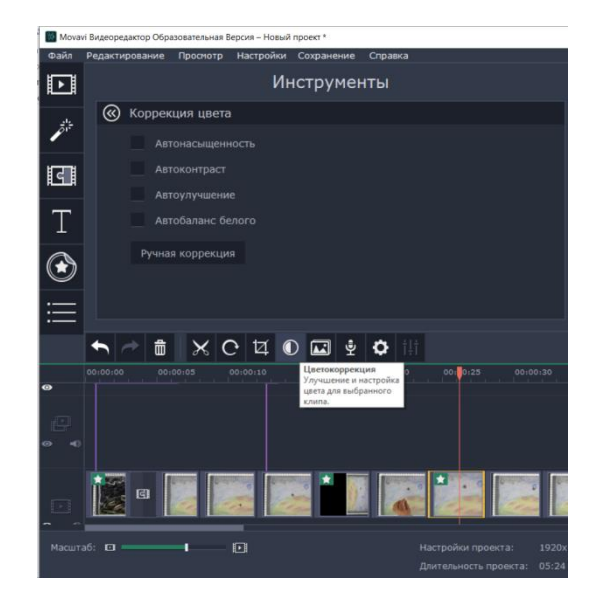

## Мастер переходов

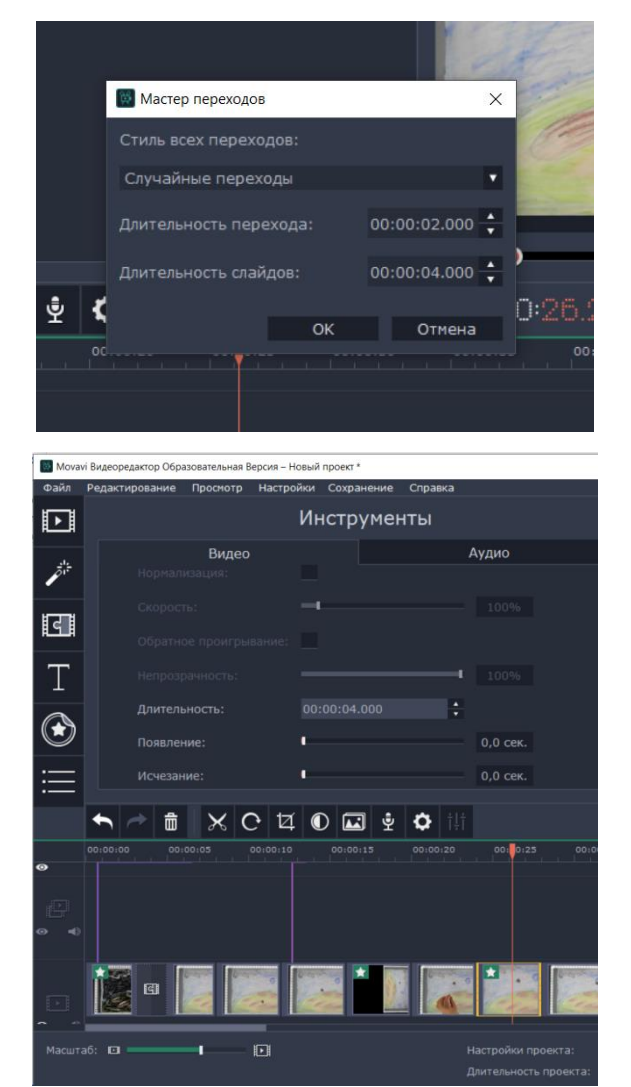

#### Когда все готово, нажмите кнопку «Сохранить».

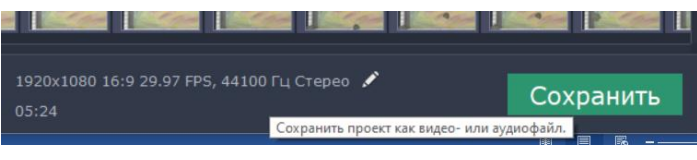

#### Могии Видеоредактор Образовательная Версия – Новый проест \* Файл Редактирование Просмотр Настройки Сохранение Справка Добавить недиафайлы... Сtrl+0 - 🗆 🗙 струменты Сохранить фильм в медиафайл... Новый проект Новый клип Открыть проект... Недавние проекты Ctrl+N 30 Ctrl+F . Сохранить проект Ctrl+S Сохранить проект как... Ctrl+Shift+S Выход ۲ -0 ← → 🗴 X C 14 0 🖾 👱 🗘 141 [] 次 ■》 **G** 1 Сохранить

#### Не забывайте сохранять проект во время работы:

## Методическое пособие

«Пошаговая инструкция по работе в компьютерной программе-видеоредакторе «Movavi»

Авт.-сост. Горшкова А.М, педагог дополнительного образования Компьютерная верстка: Дубовцева О.А., методист.